## US Bank Setting up Cardholder Notification Emails

## Usbank. Access® Online

| Transaction Management<br>Account Information<br>Reporting<br>My Personal Information —                                                                                                    | Welcome to Access Onlin<br>Your last login was 10/13/2020                                 | 1e                                                                                                    |                  |
|----------------------------------------------------------------------------------------------------|-------------------------------------------------------------------------------------------|----------------------------------------------------------------------------------------------------|------------------|
| Home<br>Contact Us                                                                                                    | Message Center<br>Message(s) from Access Online                                           | 1. After logging in, click on "My Personal Information."                                                                                                    | "                |
| Training                                                                                                    | One Card                                                                                  |                                                                                                    |                  |
| Transaction Management<br>Account Information<br>Reporting                                                                                                    | My Personal Information                                                                   |                                                                                                    |                  |
| My Personal<br>Information                                                                                                    | User ID: arfraase                                                                         |                                                                                                    |                  |
| Login Information     Contact Information     Manage Account Access     Manage Favorites     Account Alerts                                                                                                    | Login Information<br>Change your system password and create or r<br>resetting a password. |                                                                                                    |                  |
| Home                                                                                                    | Contact Information                                                                       |                                                                                                    |                  |
| Contact Us                                                                                                    | Update your user ID contact information (nam                                              |                                                                                                    |                  |
| Training                                                                                                    | <ul> <li>Email Notification</li> </ul>                                                    | 2. Click on "Email Notification."                                                                                                    |                  |
|                                                                                                    | Manage Account Access<br>View access rights and user specific information                 |                                                                                                    |                  |
| Status Notification                                                                                                    | S                                                                                         |                                                                                                    |                  |
| Dispute Status Em<br>Send notification where the state of the state of | nail Notification<br>nen the status of my dispute changes.                                |                                                                                                    |                  |
| Password Expirati<br>Send notification 10                                                                                                    | on Email Notification<br>days and 3 days prior to password expiration.                    | 3. Under "Status Notifications," we recommend select<br>"Pending Cardholder's Transaction Approval" on a                                                                 | ting<br>a        |
| Pending Cardhold                                                                                                    | ler's Transaction Approval                                                                | weekly basis. This means that you will receive an em                                                                                                    | ail              |
| O Daily                                                                                                    |                                                                                           | each week if you have pending transactions to appro                                                                                                    | ve.              |
| Weekiy. Monda                                                                                                    | y ~                                                                                       |                                                                                                    |                  |
| Rejected Transaction<br>☑ Send rejected transa                                                                                                    | Email Notification (i)<br>action notifications.                                           | <ol> <li>You NEED to select the box for "Rejected Transact<br/>Email Notification" or you will not be emailed if one<br/>your transactions has been rejected.</li> </ol> | <b>ion</b><br>of |
| Save                                                                                                    |                                                                                           | 5. Click " <b>Save</b> " and it should let you know that the                                                                                                    |                  |

information has been successfully saved.